# Tukihakukoulutus, kevät 2020

Hakuaika päättyy maanantaina 15.6.

www.ruokavirasto.fi

# Hakumateriaali 2020

- Saat huhtikuun alussa postissa ilmoituksen tukihaun alkamisesta
- Tukihakuun tarvittavat ajantasaiset tiedot ovat Ruokaviraston internetsivuilla osoitteessa <u>www.ruokavirasto.fi/viljelijat</u>
- Maatilalle ei lähetetä viime vuoden tietoihin perustuvaa esitäyttötulostetta
- Voit täyttää tukihakemuksesi Vipu-palvelussa viime vuoden esitäytetyillä tiedoilla tai tarvittaessa pyytää kunnastasi tulosteen viime vuoden hakutiedoista
- Jos jätät hakemuksen paperilomakkeella, varmista että käytät voimassa olevia digialoja, sillä alat on voineet muuttua edellisvuodesta

# Hae ajoissa -viime tippa ei ole hyvä juttu sähköisessä haussa

Älä jätä sähköistä hakua viimeiseen iltaan - jos tekniikka ei toimi, voit jättää hakemuksen seuraavana päivänä vain paperilla ja myöhästyneenä (-1 %)

- virhemahdollisuudet kasvavat
- syynä voi olla, että avainlukulistan luvut ovat loppuneet voit varautua ennakoimalla
- tai tekniset ongelmat tietoliikenneyhteyksissä yms. -et voi ennakoida
- Kokeile eri selainta (Chrome, Mozilla)

Kun toimit hyvissä ajoin, kunnassa ehditään käydä läpi Vipuneuvojan huomautukset ja tarvittaessa ottaa yhteyttä hakemuksen tarkentamiseksi ennen hakuajan päättymistä.

Jos et tee hakemusta itse, muista, että neuvojakin voi tarvita aikaa asioiden selvittämiseen. Huomioithan koronasta aiheutuvan poikkeustilanteen!

## Tämä ohje koskee tilannetta, jossa Vipupalveluun kirjautuminen keskeytyy

Tunnistautumisen jälkeen Vipun etusivulle jää näkyviin pitkäksi aikaa ikkuna

"Ladataan tietoja" sekä käytössäsi on mobiililaajakaista.

Ongelmaan ratkaisu on seuraava:

- Vaihda selaimeksesi Google Chromen viimeisin päivitysversio. Tyhjennä tarvittaessa myös selaimen välimuisti
  - ► Selaimen oikeassa ylälaidassa kolme pistettä → Valikosta Historia → Poista selaustiedot → Välimuistissa olevat kuvat ja tiedostot
- Siirry osoitteeseen <u>https://vipu.ruokavirasto.fi/varayhteys/</u>
- Sivulla ladataan kirjautumisessa tarvittavia tietoja. Kun sivu ilmoittaa "Lataus valmistui", jatka kirjautumissivulle ja voit siirtyä takaisin Vipupalveluun.

### Pellon vuokrasopimus ja tukioikeussiirrot

Ruokavirasto suosittelee, että teet kirjallisen vuokrasopimuksen ja sovit tukioikeuksista maanvuokrasopimuksen yhteydessä

- Huom. Tukioikeudet eivät siirry vuokrasopimuksella tukioikeusrekisteriin.
  - Lomakkeet 103A (Vipusta tai kunnasta) ja 103B on palautettava aina kunnan maaseutuelinkeinoviranomaiselle (voit palauttaa allekirjoitetut lomakkeet skannattuna myös sähköpostitse)
- Maanvuokralaissa (258/1966) säädetään maanvuokrasopimuksista
- Suullinen vuokrasopimus on pätevä silloin, kun maatalousmaan vuokra-aika on korkeintaan kaksi vuotta

# Tukioikeuksien siirrot viimeistään 15.6.

- Vastaanottajan on täytettävä aktiiviviljelijän määritelmä eli haettava vähintään perustukea siirron saantivuonna
- Tukioikeuden omistajan ei tarvitse olla aktiiviviljelijä: perinnön, ennakkoperinnön tai spv:n perusteella voidaan <u>tilan sisällä</u>siirtää tukioikeuksia
- Voit siirtää tukioikeuksia joko pysyvästi (omistuksen siirto) tai määräajaksi (hallinnan siirto eli vuokraus)
- Katso Vipusta etusivulta kohta: maatila / tuet ja alhaalla näkyy tukioikeudet, jotka sinulla on tällä hetkellä hallinnassa <u>→ Kiinnitä huomio vuoteen 2019</u>

# Ympäristösitoumus

- > Voit jatkaa sitoumusta yhdellä vuodella vuoden 2020 päätukihaussa.
- **Keväällä 2019 suunnitellut rajoitteet eivät toteudu vuonna 2020** 
  - ▶ Korvaustasot säilyvät kaikissa toimenpiteissä ennallaan
  - Maksettavan alan määrää ei rajoiteta aiemmasta (esimerkiksi luonnonhoitopeltonurmista maksetaan korvausta koko maassa kuten aiemmin)
  - Suojavyöhykealaa ei rajoiteta, eli kaikki vuonna 2019 suojavyöhykkeenä olleet alat voit ilmoittaa suojavyöhykkeenä myös vuonna 2020.

- Voit luopua sitoumukselle valitusta lohkokohtaisesta toimenpiteestä, ilmoittamalla siitä päätukihaussa lomakkeella 479. Et voi vaihtaa tai lisätä toimenpiteitä jatkovuoden perusteella.
- Jos haluat luopua suojavyöhykkeen toteuttamisesta lohkoillasi, sinun pitää luopua ympäristönhoitonurmet-toimenpiteestä, jolloin luovut myös luonnonhoitopeltonurmen ja monivuotisen ympäristönurmen toteuttamisesta.
- Yksittäiseltä lohkolta joudut palauttamaan tuen silloin, jos lohko säilyy omassa hallinnassasi vuonna 2020 ja
  - > poistat lohkon ympäristösitoumuksesta (esimerkiksi metsität lohkon)
  - et enää toteuta sitoumuskauden mittaiseksi tarkoitettua toimenpidettä (esimerkiksi otat ilmoittamasi suojavyöhykkeen viljelyyn)
- Huomaa! Lohkon hallinnan vaihtuessa, monivuotista toimenpidettä (esimerkiksi suojavyöhyke) ei tarvitse jatkaa. Sen päättämisestä ei aiheudu seuraamusta edelliselle viljelijälle.
- Noudata sitoumusehtoja sitoumusalalla joka tapauksessa 30.4.2020 saakka, vaikka et jatkaisikaan sitoumusta.

# Sitoumusten ja sopimusten huomautusteksti

- Pinta-alaperusteisten sitoumusten ja sopimusten jatkovuosi on lisätty teknisistä syistä jo tässä vaiheessa päättyviin sitoumuksiin ja sopimuksiin.
- Vaikka jatkovuosi näkyy Vipu-palvelussa, on jatkovuotta siitä huolimatta haettava.
- Huomioithan että ympäristötuen koulutusvaatimus täytyy, jos peltojen hallinta on siirretty vuoden 2019 puolella.

# Moma- ja kosteikkosopimusten ja luomusitoumusten hakeminen

Jatkovuoden hakeminen Vipu-palvelussa tai lomakkeella 101B

- 30.4.2020 päättyvä Kosteikon hoito ja/tai Maatalousluonnon monimuotoisuuden ja maiseman hoitosopimus
- Alkuperäisrotujen kasvattaminen. Jatkovuotta voi hakea sopimuseläinten lisääntymisestä riippumatta 30.4.2020 päättyville sopimuksille. Jos tuen hakija ei hae päätukihaussa muita tukia, silloin alkuperäisrotujen jatkovuotta ja maksua haetaan paperilomakkeella 218M
- Nämä sopimukset ovat siis 1.5.2015 alkaneita tämän ohjelmakauden sopimuksia, joille voi hakea vuoden jatkoa
- Sopimukset jatkuvat samoilla ehdoilla ja hoitotoimenpiteillä kuten tähänkin mennessä. Ei tarvitse toimittaa erillistä hakemusta ja suunnitelmaa ELYkeskukseen, jatkovuoden hakeminen riittää
- Jos sopimusalueet ovat vuokra-alueita, vuokrasopimusta tulee jatkaa niin, että se on voimassa ainakin 30.4.2021 asti.

# Uuden sopimuksen hakeminen

- Haetaan lomakkeilla 253 ja 262
- Uutta Kosteikkojen hoitosopimusta voi hakea, jos:
  - tuenhakija on toteuttanut alueella Ei-tuotannollisen investoinnin
  - Edellisen ohjelmakauden mukainen erityistukisopimus Monivaikutteisen kosteikon hoidosta tai Kosteikon perustamisen ja hoito 20 v. on päättynyt vuonna 2018, 2019 tai päättyy vuonna 2020.
- Uutta Maatalousluonnon monimuotoisuuden ja maiseman hoitosopimusta voi hakea, jos:
  - tuenhakija on toteuttanut alueella Ei-tuotannollisen investoinnin
  - edellisen ohjelmakauden mukainen erityistukisopimus Luonnon ja maiseman monimuotoisuuden hoidosta, Luonnon monimuotoisuuden edistäminen 20 v, Maiseman kehittäminen ja hoito 20 v on päättynyt vuonna 2018, 2019 tai päättyy vuonna 2020.
- Näistä hakemukset ELY:een 15.6 mennessä liitteineen (mm. hoitosuunnitelma)

# Luomu-sitoumukset

- Luomuissa haku auki kaikilta osin, eli ne joilla sitoumus päättyy 30.4.2020 hakevat halutessaan jatkovuotta.
- Lisäalat haettavissa lomakkeella 215. Jos lisäala yli 5 ha, tehdään tilalle uusi luomusitoumus.
- Uudet luomusitoumukset myös haettavissa lomakkeella 215.

# Pysyvästi viljelemätön...

- ► Laita lisätietoihin, miksi viljely lopetetaan ko. lohkolla → esim. metsitys, jää luonnontilaan, tontin alle jne.
- Älä poista lohkoa tilan hallinnasta
- Kunnassa lohko passivoidaan
  - Passivoinnista voi tulla takaisinperintää (jos lohkolle on maksettu ympäristökorvausta)
- Jos lohko on vuokrapelto ja siirtyy vain toisen viljelijän hallintaan (säilyy viljelykäytössä), lohkon voi poistaa oman tilan hallinnasta.

## Voit muuttaa päätukihaussa ilmoittamaasi kasvia 15.6. jälkeen, jos

- olet ilmoittanut hakemukselle kasvin, jota ei tukiehtojen mukaan voi ilmoittaa
- olet ilmoittanut virheellisen kasvin hakemukselle
- et ole päässyt kylvämään tukihakemuksessasi ilmoittamaasi kasvia

Huomaa, että tukisumma ei saa nousta muutoksen johdosta! Jos tilalle on jo ilmoitettu valvonnasta, ei muutosta voi enää tehdä.

### Hakemuksen tai sen osan peruminen

Voit halutessasi perua osan hakemuksestasi tai koko hakemuksen 15.6.2020 jälkeen.

- Sinulla on mahdollisuus pienentää hakemuksella ilmoittamiasi lohkojen pintaaloja (esimerkiksi yllättäen ilman tietoimitusta tulleen tienrakennuksen takia, jota et ole voinut ottaa huomioon hakemuksessa) perumalla hakemus tältä osin
- Perumisen voit tehdä kuntaan lomakkeella 145 tai vapaamuotoisella kirjallisella ilmoituksella esim. sähköpostilla. Tee ilmoitus viivytyksettä.

Koko hakemuksen perumisen jälkeen tilanne on sama kuin ennen hakemuksen palauttamista, eli mm. tukioikeudet jäävät käyttämättä, ymppisitoumus on katkolla.

#### Hakemukselta perutusta lohkosta ei saa tukea

Hakemuksesta peruttujen lohkojen osalta olet kuitenkin velvollinen noudattamaan niitä ehtoja, joita sinun on noudatettava koko tilallasi, esimerkiksi täydentävät ehdot

# Hakijan vastuu

Hakijana sinulla yksin on vastuu tukihakemuksen ja sen liitteiden jättämisestä määräajassa ja tietojen oikeellisuudesta

- Noteeraa Vipuneuvojan huomautukset, vältyt monelta ristiriitaisuudelta!
- Käytä rohkeasti hakemuksen Lisätiedot -kohtaa selventämään asioita
- ► Käy läpi saamasi tukipäätökset ja kuulemiset → kysy tai anna vastine, mikäli katsot siihen olevan aihetta
- Varmista asian oikeellisuus Maaseutupalvelusta!

# Ylivoimainen este tai poikkeukselliset olosuhteet

EU-säädösten mukaan ylivoimaisiksi esteiksi ja poikkeuksellisiksi olosuhteiksi voidaan hyväksyä tapauskohtaisesti mm. seuraavat ennustamattomat tapahtumat:

- tuensaajan kuolema
- tuensaajan pitkäaikainen kyvyttömyys harjoittaa ammattiaan
- tilaan merkittävällä tavalla vaikuttava ankara luonnonmullistus
- tilan kotieläinrakennusten tuhoutuminen onnettomuudessa
- eläinkulkutauti tai kasvitauti, joka vahingoittaa viljelijän koko karjaa tai osaa siitä, tai vastaavasti viljelykasveja

• koko tilan tai sen merkittävän osan pakkolunastus, jos kyseinen pakkolunastus ei ollut ennakoitavissa hakemuksen jättöpäivänä

Toimita tiedot ylivoimaisesta esteestä tai poikkeuksellisesta olosuhteesta ja siihen liittyvistä todisteista kirjallisesti vapaamuotoisella ilmoituksella toimivaltaiselle viranomaiselle 15 työpäivän kuluessa siitä, kun niiden toimittaminen on mahdollista.

# Eläinten merkitseminen ja ilmoittaminen rekisteriin

- Jos otat esim. kesäsikoja, -kanoja ja -lampaita, muista tehdä eläintenpitoilmoitus. Uudet lomakkeet löytyvät Ruokaviraston sivuilta.
- Muista ilmoittaa myös, kun lopetat eläinten pidon!
- Asiakas voi tehdä ilmoituksen itse <u>https://epr.ruokavirasto.fi/</u>, kunhan Ruokavirasto saa ohjelman taas toimimaan, tällä hetkellä ei käytössä (ehkä juhannukseen mennessä)
- Kun eläintenpito loppuu, ota yhteys Maaseutupalveluun, niin tarkistetaan lopettamisen vaikutus tukiin (Ehk).

# NEUVO 2020 PALVELU

 Tila voi käyttää ohjelmakauden aikana (vuosina 2015-2020) yhteensä 10 000 euron edestä neuvontapalveluita

Viljelijä maksaa vain alvin palvelusta!

- Ruokavirasto maksaa korvauksen Neuvo 2020 palvelusta hyväksytylle neuvojalle / neuvontaorganisaatiolle
- Yrittäjä valitsee tarvitsemansa aihealueen ja neuvojan listasta <u>https://tilaneuvojat.ruokavirasto.fi/#/fi</u>

Neuvontaa tehdään viljelijän tarpeiden perusteella

#### ILMOITA SUURPEDOISTA

JÄLKIHAVAINTO suurpedosta (karhu, susi, ilves, ahma)

→ Ilmoitus Riistanhoitoyhdistyksen petoyhdyshenkilölle

→ riista.fi → yhteystiedot

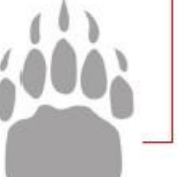

#### PETOVAHINKO

Suurpeto on tappanut tai vahingoittanut omaisuutta (kotieläin, koira, mehiläispesä, rehupaali yms.)

#### →Ilmoitus kunnan maaseutuasiamiehelle

→ www.siilinjarvi.fi/elinvoima-jayrittaminen/maaseutupalvelut/maaseutuyritystenpalvelut/

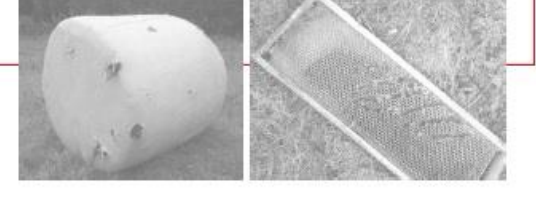

Suurpeto on aiheuttanut HENKILÖVAHINGON tai käyttäytyy uhkaavasti, on loukkaantunut/sairas, on ollut osallisena liikenneonnettomuudessa tai liikkuu päiväsaikaan tiiviisti

rakennetussa ympäristössä tai ihmisten asuinalueilla

→ Soita 112

# Hyvää tukihakukevättä!

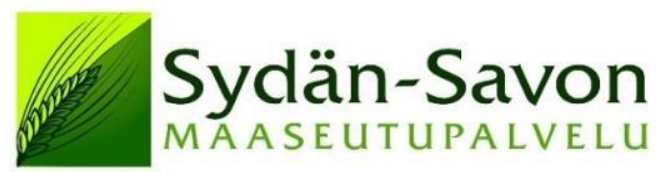

Kapteeninväylä 5, 70900 Toivala